## Naviance instructions for Juniors

Log-in to your MVRHS Google account, click on the Application Launcher, and then click on the "MVRHS Student Naviance" icon towards the bottom. It looks like this:

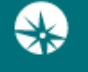

Naviance is an important website that MVRHS uses to help students apply to college. It helps you explore your strengths, interests, possible careers, and colleges that you might like to attend. Here are some areas of Naviance that would be helpful to explore before your Junior Meeting.

1. <u>Work on your Resume!</u>

\*You can either use the resume builder in Naviance, or you can create one in another format like a Google Doc.

- a. Begin on the home page, click the "ABOUT ME" tab at the top of the page.
- b. Enter your information and be sure to save your work.
- 2. \*<u>Explore your strengths!</u>
  - a. Go to the SELF-DISCOVERY tab at the top of the page.
  - b. Click on <u>Strengths Explorer</u>: take the quiz! Then view the top 3 themes, and scroll down and click on "See related Career Pathways". Click on the "heart" for anything that sounds like it might be a good fit for you!
- 3. \*<u>Explore your interests!</u>
  - a. Go back to the SELF-DISCOVERY tab.
  - b. Go to <u>Career Interest Profiler</u>: take the quiz! Review results, then scroll down and click on "Career Recommendations", and click on the "heart" for anything that might be of interest to you!
- 4. \*<u>Explore possible careers!</u>
  - a. Go back to the SELF-DISCOVERY tab.
  - b. Go to <u>Career Cluster Finder</u>: take the quiz, explore some careers in depth!
- 5. Familiarize yourself with the CAREERS section:
  - a. Go to the CAREERS tab at the top of the home page.
  - b. Click on FAVORITE CAREERS and CLUSTERS: browse the favorites that you have selected, or click EXPLORE CARERS to type in a new career that you would like to explore!
  - c. Check out the EXPLORE ROADTRIP NATION VIDEO section to find real-life stories and advice from leaders from hundreds of industries around the country!
- 6. <u>Start exploring colleges or do a college search!</u>
  - a. Go to the COLLEGES tab at the top of the home page
  - b. Under FIND YOUR FIT, click "ADVANCED COLLEGE SEARCH", and follow the prompts and enter your preferences to get a list of possible colleges that might be a good fit for you.
  - c. Save any college searches you do! (We recommend using the date of the search!)
  - d. Click the "heart" for any schools that you are interested in, and they will be saved in the "colleges I am thinking about" list!
  - e. Click on any college and explore their homepage to learn more info!

## Instruções "Naviance" para juniores

Faça login na sua conta do Google MVRHS, clique no Disparador de Aplicativos e, em seguida, clique no ícone "MVRHS Student Naviance" na parte inferior. Se parece com isso:

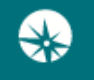

O Naviance é um site importante que o MVRHS usa para ajudar os alunos a se inscreverem na faculdade. Ele ajuda a explorar seus pontos fortes, interesses, possíveis carreiras e faculdades das quais você gostaria de participar. Aqui estão algumas áreas da Naviance que seriam úteis para explorar antes de sua Reunião Júnior.

- 1. Trabalhe em seu currículo! Comece na página inicial, veja o canto superior direito:
  - A. Vá para ABOUT ME.
  - B. Clique em RESUME: clique no sinal de adição vermelho (+) para adicionar algo em uma nova categoria, OU clique em "adicionar outro" a qualquer categoria que você já tenha.
- 2. \* Explore seus pontos fortes!
  - A. Volte para SELF-DISCOVERY
  - B. Clique no <u>Strengths Explorer</u>: faça o teste! Em seguida, veja os 3 principais temas, role para baixo e clique em "Ver trajetos de carreira relacionados". Clique no "coração" para qualquer coisa que pareça ser uma boa opção para você!
- 3. \* Explore seus interesses!
  - A. Volte para SELF-DISCOVERY
  - B. Vá para <u>Career Interest Profiler</u>: faça o teste! Analise os resultados, role para baixo e clique em "Visualizar carreiras correspondentes" e clique no "coração" para qualquer coisa que possa ser do seu interesse!
- 4. \* Explore possíveis carreiras!
  - A. Voltar para SELF DISCOVERY
  - B. Vá para o <u>Career Cluster Finder</u>: faça o teste, explore algumas carreiras em profundidade!
- 5. Familiarize-se com a seção CAREERS:
  - A. Vá para CAREERS, da página inicial
  - B. Clique em FAVORITE CAREERS and CLUSTERS, procure os favoritos que você selecionou ou digite uma nova carreira que gostaria de explorar!
  - C. Confira a nova seção ROAD TRIP NATION para encontrar histórias da vida real e conselhos de líderes de centenas de setores em todo o país!
- 6. Comece a explorar faculdades ou faça uma pesquisa na faculdade!
  - A. Vá para COLLEGES, da página inicial
  - B. Sob ENCONTRAR SEU FIT, clique em ADVANCED COLLEGE SEARCH, siga as instruções e entre suas preferências para obter um lista de possíveis faculdades que podem ser adequadas par você.
  - C. Salve as pesquisas da faculdade que você faz! (Recomendamos o uso da data da pesquisa!)
  - D. Clique no "coração" de todas as escolas em que você estiver interessado e elas serão salvas na lista "faculdades em que estou pensando"!
  - E. Clique em qualquer faculdade e explore a página inicial para obter mais informações!